# HƯỚNG DẫN TẢI GIẤY BÁO NHẬP HỌC ĐIỆN TỬ NĂM 2024

**Bước 1:** Truy cập website <u>https://tuyensinh.iuh.edu.vn/thiSinh</u> và chọn phương thức xét tuyển cần tra cứu kết quả.

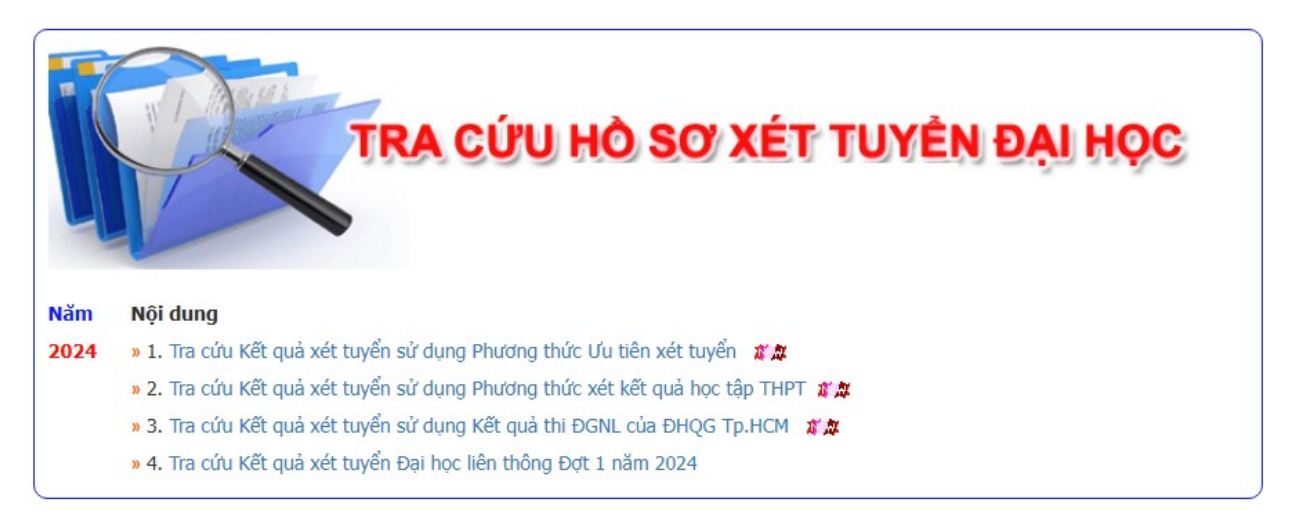

Hình 1: Cổng tra cứu hồ sơ xét tuyển đại học

**Bước 2:** Tại màn hình tra cứu kết quả, nhập thông tin tra cứu, mã xác nhận và nhấn tìm kiếm.

| TÌM                            | KIẾM THÔNG TIN                                    | N THÍ SINH            |
|--------------------------------|---------------------------------------------------|-----------------------|
| SƯ DỤN<br>Họ:                  | IG KET QUA HỌC TẠP TH<br>Tên:                     | IPT NAM LO'P 12       |
| Họ                             | Tên                                               | ddmmyy                |
| Số CMND hoặc S<br>Nhập Số CMNE | ố Căn cước hoặc Số báo<br>) hoặc Số Căn cước hoặc | danh:<br>Số BD dự thi |

Hình 2: Tra cứu kết quả xét tuyển đại học năm 2024

**Bước 3:** Tại màn hình hiện thị kết quả tìm kiếm, chọn mục Giấy báo nhập học, in ra hoặc tải về lưu dưới dạng file pdf để thực hiện việc đóng học phí.

#### KẾT QUẢ XÉT TUYỂN:

Trường Đại học Công nghiệp Tp.Hồ Chí Minh(IUH) trân trọng Thông báo và **Chúc mừng Anh Trương Thành Tuấn**, đã trúng tuyển vào + **Khóa 20** (2024 - 2026), hệ đại học liên thông, hình thức đào tạo Vừa làm - vừa học, **Ngành: Tài chính ngân hàng - (7340201)** Anh/Chị vui lòng tài Giấy báo nhập học điện tử số tại đây

| iấy báo nhập học                                             |                                         |                                                                      |                                                                                                    |
|--------------------------------------------------------------|-----------------------------------------|----------------------------------------------------------------------|----------------------------------------------------------------------------------------------------|
| TRƯỜNG Đ<br>HỘI                                              | H CÔNG NGHIỆP TP.HCM<br>ĐỒNG TUYÊN SINH | CỘNG HÒA XÃ H<br>Độc lập -                                           | ÔI CHỦ NGHĨA VIỆT NAI<br>Tự do - Hạnh phúc                                                                                                    |
| 24NVN111775641                                               |                                         | Tp. Hồ Chí Minh                                                      | , ngày 10 tháng 6 năm 2024                                                                                                    |
| 믲송븮                                                          | GIÁY                                    | BÁO NHÂP HOC                                                         | Ban TS: 99                                                                                                    |
| 間境額                                                          |                                         | ÂC ĐẠI HỌC                                                           | Don vị DT: 00                                                                                                    |
| <b>C</b> -376                                                |                                         |                                                                      | Số hồ sơ: 626                                                                                                    |
| Hội đồng Tuyển si                                            | nh đào tạo liên thông hình thứ          | ic VLVH từ trình độ cao đẳng                                         | lên trình độ đại học                                                                                                    |
| Trường Đại học Cố                                            | ng nghiệp TP.HCM trân trọn              | ng thông báo:                                                        |                                                                                                    |
| Anh:                                                         |                                         | Số                                                                   | CCCD:                                                                                                    |
| Sinh ngày:                                                   | 04/11/2003 Hộ khẩu: H                   | Huyện Ninh Phước, Ninh Thuậ                                          | in (45.04)                                                                                                    |
| Địa chi:                                                     |                                         |                                                                      |                                                                                                    |
| Đã trúng tuyển vào                                           | Khóa 20(2024 - 2026), hệ đạ             | ại học liên thông, hình thức đà                                      | o tạo Vừa làm - vừa học                                                                                                    |
| Ngành: Tài chính n                                           | gân hàng (7340201).                     |                                                                      |                                                                                                    |
| Nhả trường yêu c                                             | u Anh từ ngày 10/06/2024                | đến ngày 21/06/2024 đến Tru                                          | rờng Cao đẳng Công thương                                                                                                    |
| Hồ Chí Minh, số 2                                            | 0 Tăng Nhơn Phú, Phưởng l               | Phước Long B, Tp. Thủ Đức,                                           | Tp.Hồ Chí Minh để làm thủ                                                                                                    |
| nhâp học.                                                    |                                         |                                                                      |                                                                                                    |
| Khi đến làm thủ tu                                           | nhận học. Anh cần đem the               | o các giấy từ sau:                                                   |                                                                                                    |
| 1 Bằng tốt nghiện                                            | Cao đẳng Bảng điểm (photo               | công chímg)                                                          |                                                                                                    |
| <ol> <li>Dang tot nghiệp</li> <li>Pân cao giấy kh</li> </ol> | ai cinh                                 | cong enung).                                                         |                                                                                                    |
| 2. Dan sao giay ki<br>2. Giấy báo nhân l                     | ai siin.                                |                                                                      |                                                                                                    |
| <ol> <li>Olay bao imap i</li> <li>Dén énh 2x4 mi</li> </ol>  | iệc (phốt).                             |                                                                      |                                                                                                    |
| 4. Bon ann 5x4 mo                                            | n chụp ở thời điệm gần nhất.            |                                                                      |                                                                                                    |
| 5. Học phi học kỹ                                            | 1: (15 tin chi                          | ).                                                                   |                                                                                                    |
| Luu ý:                                                       |                                         |                                                                      |                                                                                                    |
| Lịch làm thủ tục n                                           | hập học tại Trưởng:                     |                                                                      |                                                                                                    |
| <ul> <li>Buôi sáng từ 7h0</li> </ul>                         | 0 - 11h30, buôi chiếu từ 13h            | 00 - 16h30 (kê cả thứ 7 và chủ                                       | nhật).                                                                                                    |
| <ul> <li>Nộp học phí tại p</li> </ul>                        | hòng Tài chính - Kê toán, Tr            | ường Đại học Công nghiệp TI                                          | P.HCM, sô 12 Nguyên Văn E                                                                                                    |
| Phưởng 4, Quận G                                             | b Vâp, TP.HCM hoặc truy cậ              | p https://sv.iuh.edu.vn/nhap-h                                       | oc-truc-tuyen.html.                                                                                                    |
| Sinh viên tự ý bỏ l                                          | iọc sẽ không được trả học ph            | í.                                                                   |                                                                                                    |
| <ul> <li>Nộp hồ sơ nhập l</li> </ul>                         | iọc từ ngày 10/06/2024 đến h            | iết ngày 21/06/2024 tại Phòng                                        | Đào tạo thường xuyên (A04                                                                                                    |
| Trường Cao đẳng (                                            | Công thương TP.HCM.                     |                                                                      |                                                                                                    |
| - Xem lịch học tại:                                          | https://sv.iuh.edu.vn/sinh-vi           | en-dang-nhap.html                                                    |                                                                                                    |
| <ul> <li>Đến hết ngày 21/</li> </ul>                         | 06/2024, nếu Anh không làm              | thủ tục nhập học, giấy báo nả                                        | iy không còn giá trị./.                                                                                                    |
|                                                              |                                         | TM. HÔI Đ                                                            | ONG TUYEN SINH                                                                                                    |
|                                                              |                                         | СНЙТ                                                                 | TCH HOI ĐÔNG                                                                                                    |
|                                                              |                                         | EDNIC<br>TRUCING<br>DALINGC<br>CONGLICHEP<br>THÀNH PHƠ<br>HỞ CHÍ MUM | Ký bôi: TRƯỜNG ĐẠI HỌC CÔNG<br>NGHIỆP THÀNH PHÓ HÓ CHÍ MINH<br>Thời gian kỳ QUY (2024 H-15-46<br>Đơn vị CA: CMC Certification Authority<br>Hạn (CK: 24/42024 - 24/42025<br>CHU TỊCH HỌI ĐÔNG TUYÊN SINH |
|                                                              |                                         | TO DI                                                                |                                                                                                    |

## Luu ý:

Từ ngày 19/8/2024 thí sinh đủ điều kiện trúng tuyển vào IUH truy cập vào Cổng thông tin tuyển sinh của Trường <u>https://tuyensinh.iuh.edu.vn/thiSinh</u> để tải Giấy báo nhập học có chữ ký điện tử số (file pdf). Thí sinh in Giấy báo nhập học hoặc sử dụng file pdf để làm thủ thục xác nhận nhập học vào IUH.

# THÔNG TIN LIÊN HỆ

# Tại Trụ sở Tp.Hồ Chí Minh:

- ✓ Địa chỉ: Bộ phận tuyển sinh Phòng Đào tạo Tầng trệt nhà B, Trường Đại học Công nghiệp TP.HCM
- ✓ Số 12 Nguyễn Văn Bảo, Phường 4, Quận Gò Vấp, TP.HCM
- ✓ Điện thoại: 028 3985 1932 028 3985 1917 028 3895 5858
- ✓ Website: <u>https://tuyensinh.iuh.edu.vn/</u>

## Tại phân hiệu Quảng Ngãi

- Địa chỉ: Phòng Giáo vụ và Công tác sinh viên, Đại học Công nghiệp Thành phố Hồ Chí Minh – Phân hiệu tại Quảng Ngãi.
- ✓ Số 938 đường Quang Trung, thành phố Quảng Ngãi, tỉnh Quảng Ngãi
- ✓ Điện thoại: (0255) 6250 075 (0255) 2222 135